## SAKAWA

## ワイードソフトウェアのインストールの際に、 警告メッセージが出た場合の対処法

更新日:2020年1月14日

本記事の情報は更新日現在のものです。画面キャプチャの内容が閲覧時と違う場合がございます。ご了承 ください。

ワイードソフトウェアのインストールの際に、以下の警告メッセージが出てインストール を進めることができない場合は、下記の手順でインストールを進めてください。

1. 「詳細情報」をクリックし、「実行」をクリックしてください。

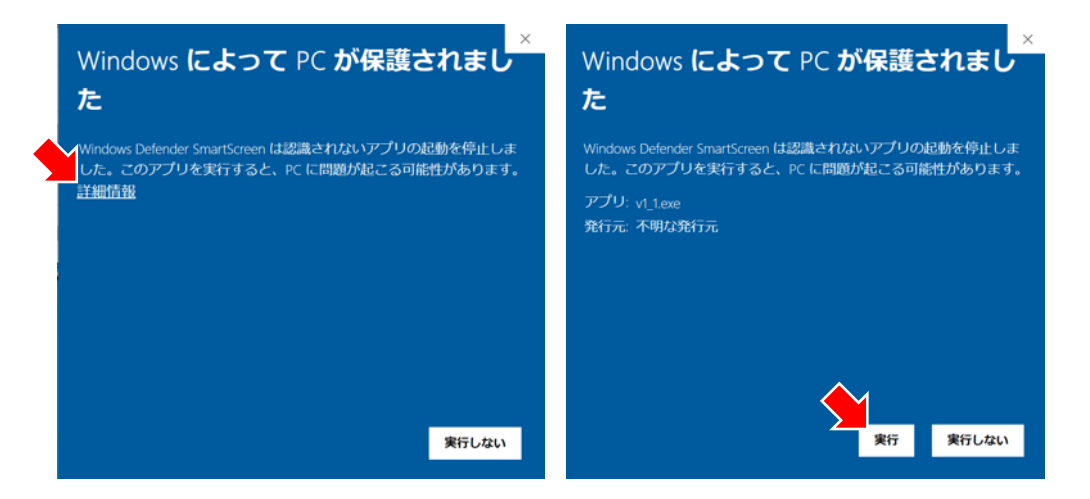

※Windows Defender SmartScreenのセキュリティ設定を強くしている場合、「実行」のボタンが表示 されないことがあります。その際は、PC管理者に連絡して一時的にセキュリティ設定を緩めてください。

2. 以下の警告が出ましたら、「はい」をクリックしてください。インストールが始まります。

| ユーザー アカウント制御                  |              | × |
|-------------------------------|--------------|---|
| この不明な発行元からのフ                  | アプリがデバイスに変更を |   |
| 加えることを計可しますか?                 |              |   |
|                               |              |   |
| v1_1.exe                      |              |   |
| 発行元: 不明                       |              |   |
| ファイルの入手先: このコンピューター上のハード ドライブ |              |   |
|                               |              |   |
| 詳細を表示                         |              |   |
|                               |              | _ |
| ー はい                          | いいえ          |   |
|                               |              |   |